## **User Manual of BEML Recruitment Portal**

- User need to Login to Internet.
- Logon to <a href="https://www.bemlindia.in/Current\_job.aspx">https://www.bemlindia.in/Current\_job.aspx</a>
- Under Advertisement "KP/S/01/2021" Click Apply Online.
- The URL Works well on Google Chrome browsers in Windows 8 and above PC / Laptop.

## **Steps**

• Screen appears as below

|                                                                                      |                                                                                                    | बी ई एम एल<br><b>benn</b> a<br>NW FEONTBES, NW DELAMS | Defence                    | BEML L<br>e & Aerospace   Mining &<br>le 'A' Company und<br>Governmer | RECONSTRUCTION (Rail & Metro<br>der Ministry of Defence<br>nt of India |                             |  |  |  |
|--------------------------------------------------------------------------------------|----------------------------------------------------------------------------------------------------|-------------------------------------------------------|----------------------------|-----------------------------------------------------------------------|------------------------------------------------------------------------|-----------------------------|--|--|--|
| - Home                                                                               |                                                                                                    | Vac                                                   | ancy/Notific               | ation Details                                                         |                                                                        |                             |  |  |  |
| BEML Limited                                                                         | I invites Applications for the fol                                                                                                    | lowing Posts:                                         |                            |                                                                       |                                                                        |                             |  |  |  |
| SL. No.                                                                              | Advertisement No.                                                                                                    | Post Name                                             | Start Date                 | Last Date                                                             | Status                                                                 | Login If Already Registered |  |  |  |
| 1                                                                                    | KP/S/01/2021                                                                                                    | Junior Executive-Finance                              | 17/05/2021                 | 01/06/2021                                                            | Registration Open                                                      |                             |  |  |  |
| 2                                                                                    | KP/S/01/2021                                                                                                    | Junior Executive-HR                                   | 17/05/2021                 | 01/06/2021                                                            | Registration Open                                                      | Registration Number         |  |  |  |
| 3                                                                                    | KP/S/01/2021                                                                                                    | Junior Executive-Information Technology               | 17/05/2021                 | 01/06/2021                                                            | Registration Open                                                      | Enter Registration Number   |  |  |  |
| 4                                                                                    | KP/S/01/2021                                                                                                    | Desktop Support Engineers                             | 17/05/2021                 | 01/06/2021                                                            | Registration Open                                                      | Password                    |  |  |  |
| 5                                                                                    | KP/S/01/2021                                                                                                    | Network Support Engineers                             | 17/05/2021                 | 01/06/2021                                                            | Registration Open                                                      | Enter Password              |  |  |  |
| Note<br>This site c<br>Pog-Up bi<br>Make sura<br>For any is<br>1. Anitha<br>2. Kumar | NOTE  Note  Note Note |                                                       |                            |                                                                       |                                                                        |                             |  |  |  |
|                                                                                      |                                                                                                    | This<br>A Dublic Sect                                 | is the official website of | BEML Limited.                                                         |                                                                        |                             |  |  |  |
|                                                                                      |                                                                                                    | A ADDO JEX                                            | Government of In           | dia dia dia dia dia dia dia dia dia dia                               |                                                                        |                             |  |  |  |

• Click on "Click here for New Registration" if registering first time

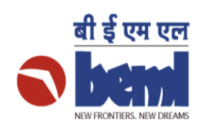

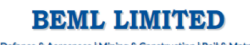

Defence & Aerospace | Mining & Construction | Rail & Metro Schedule 'A' Company under Ministry of Defence Government of India

| Home                                                                                              |                                                      |                                                                    | User Registration                          |                                                                    |  |  |  |  |  |  |
|---------------------------------------------------------------------------------------------------|------------------------------------------------------|--------------------------------------------------------------------|--------------------------------------------|--------------------------------------------------------------------|--|--|--|--|--|--|
| Candidate Registration (A                                                                         | Candidate: Registration (All Fields are Mandatory)   |                                                                    |                                            |                                                                    |  |  |  |  |  |  |
| Advertisement :                                                                                   | <select adv=""> 🗸</select>                           |                                                                    |                                            |                                                                    |  |  |  |  |  |  |
| Post Applied For :                                                                                | <b>v</b> M                                           | Make sure you fullfills all Elligibility Criteria.                 |                                            |                                                                    |  |  |  |  |  |  |
| Name :                                                                                            | First Name                                           | Middle Name                                                        | Last Name                                  | Please do not use any prefix such as Shri/ Mr./ Ms./ Dr./ Mrs. Etc |  |  |  |  |  |  |
| Category :                                                                                        | <select category=""></select>                        | SC/ST/OBC category should have a valid ca                          | ste certificate issued by the Competent Au | thority as per Govt. of India.                                     |  |  |  |  |  |  |
| Date of Birth :                                                                                   | mm/dd/yyyy                                           | DOB as recorded in the Matriculation/10th S                        | Standard or equivalent certificate.        |                                                                    |  |  |  |  |  |  |
| Mobile Numer :                                                                                    | м                                                    | Mobile Number should be of 10 digit without starting with 0(Zero). |                                            |                                                                    |  |  |  |  |  |  |
| Email Id :                                                                                        |                                                      |                                                                    |                                            |                                                                    |  |  |  |  |  |  |
| Desired Password :                                                                                | Enter a password of your choice                      | ength of Password should be 8 to 20 chara                          | cters.                                     |                                                                    |  |  |  |  |  |  |
| Confirm Password :                                                                                | Confirm your password                                |                                                                    |                                            |                                                                    |  |  |  |  |  |  |
| Verification Code :                                                                               | cation Code : 64E69C 0                               |                                                                    |                                            |                                                                    |  |  |  |  |  |  |
| Enter Verification Code :                                                                         | rification Code : Enter characters as in above image |                                                                    |                                            |                                                                    |  |  |  |  |  |  |
| Back Register                                                                                     |                                                      |                                                                    |                                            |                                                                    |  |  |  |  |  |  |
| Thie is the second of BEML limited.<br>A Public Sector of the Ministry of Defence,<br>the d India |                                                      |                                                                    |                                            |                                                                    |  |  |  |  |  |  |
|                                                                                                   |                                                      |                                                                    |                                            |                                                                    |  |  |  |  |  |  |

- Fill all the necessary details and Click on "Register"
- Now to Submit application Login using Registration Number and the Password set.

| Login If Already Registered        |
|------------------------------------|
| Registration Number                |
| Enter Registration Number          |
| Password                           |
| Enter Password                     |
| sakesc ()                          |
| Enter characters as in above image |
| Login                              |

Click on Fill Application Form

| Applicant Name                        | KUMAR SHAR                               |                                    | Registration Number  | 216124       |
|---------------------------------------|------------------------------------------|------------------------------------|----------------------|--------------|
| Post Applied For                      | Junior F e-Information Technolog         | У                                  | Advertisement Number | KP/S/01/2021 |
| Status                                | Reference of Complete the Application on | or before the last date.)          |                      |              |
| Fill Application<br>Form<br>Go to Fom | Print Application<br>Form<br>Print       | Download Admit<br>Card<br>Downlaad |                      |              |

- Then fill the necessary details details as per the applicability
  - Fill Applicant Details

| 1) Applicant Details                                                             |                            |                                                            |                             |  |  |  |  |  |  |
|----------------------------------------------------------------------------------|----------------------------|------------------------------------------------------------|-----------------------------|--|--|--|--|--|--|
| Fields marked with (*) are mandatory.                                            |                            |                                                            |                             |  |  |  |  |  |  |
| Applicant Name :                                                                 | SUHEEL K                   | Post Applied For : Junior Executive-Information Technology |                             |  |  |  |  |  |  |
| Date of Birth :                                                                  | 18-04-1991 Age : 30 Years  | Category :                                                 | OBC                         |  |  |  |  |  |  |
| Mobile Number :                                                                  | 8660063391                 | Email ID :                                                 | kumar.sharath1991@gmail.com |  |  |  |  |  |  |
| *In case of working in Govt/Quasi-Govt<br>PSU, whether applied through proper ch | Organizations/<br>aannel : | ○ Yes ○ No ● Not Applicable                                |                             |  |  |  |  |  |  |
| *Gender :                                                                        | ● Male ○ Female            | *Marital Status :                                          | Select 🗸                    |  |  |  |  |  |  |
| *Religion :                                                                      |                            | *Sub Caste :                                               |                             |  |  |  |  |  |  |
| *Nationality :                                                                   |                            | *Annual Family Income : (In Lacs)                          | Specify in Lacs             |  |  |  |  |  |  |
| *Person with Disability :                                                        | No ~                       | Disablity Type :                                           | NA                          |  |  |  |  |  |  |
| Nature of Disability :                                                           | NA                         | Disablity Percentage (%) :                                 | NA                          |  |  |  |  |  |  |
| Certificate No. :                                                                | NA                         | Date of Issue :                                            | mm/dd/yyyy                  |  |  |  |  |  |  |
| *Place of Birth :                                                                |                            |                                                            |                             |  |  |  |  |  |  |
| Save & Next                                                                      |                            |                                                            |                             |  |  |  |  |  |  |
| • • • • •                                                                        |                            |                                                            |                             |  |  |  |  |  |  |

After filling all the fields Click "Save & Next".

• Fill Personal Details

| 2) Personal Det        | ails                                                                                          |          |                                                                                                    |          |                                                   |                       |                       |            |                     |       |             |  |
|------------------------|-----------------------------------------------------------------------------------------------|----------|----------------------------------------------------------------------------------------------------|----------|---------------------------------------------------|-----------------------|-----------------------|------------|---------------------|-------|-------------|--|
| Fields marked with     | (*) are mandatory.                                                                            |          |                                                                                                    |          |                                                   |                       |                       |            |                     |       |             |  |
| *Identity Proof Ty     | /pe:                                                                                          |          | <select id="" th="" type<=""><th>-&gt;</th><th>~</th><th>*Identity Proof No. :</th><th></th><th></th><th></th><th></th></select> | ->       | ~                                                 | *Identity Proof No. : |                       |            |                     |       |             |  |
| *Father/Husband        | /Guardian/'s Nam                                                                              | e:       |                                                                                                    |          |                                                   | *Father/Husband/Gua   | rdian/'s Occupation : |            |                     |       |             |  |
| *Communication Address |                                                                                               |          |                                                                                                    |          | *Permanent Address  Game as Communication Address |                       |                       |            |                     |       |             |  |
| *Address :             |                                                                                               |          | Enter Your Full Address                                                                                                    |          |                                                   | *Address :            |                       |            | Enter Your Full Add | iress |             |  |
|                        |                                                                                               |          |                                                                                                    |          | 11                                                |                       |                       |            |                     |       |             |  |
| *Country :             |                                                                                               |          | Country                                                                                                    |          |                                                   | *Country :            |                       |            | Country             |       |             |  |
| *State :               |                                                                                               |          | State                                                                                                    |          |                                                   | *State :              |                       |            | State               |       |             |  |
| *City :                |                                                                                               |          | City                                                                                                    |          |                                                   | *City:                |                       |            | City                |       |             |  |
| *PIN:                  |                                                                                               |          | PIN                                                                                                    |          |                                                   | *PIN:                 |                       |            | PIN                 |       |             |  |
| Give Your Family       | Members Details                                                                               |          |                                                                                                    |          |                                                   | *Languages Known      |                       |            |                     |       |             |  |
| Name                   | Age                                                                                           | Relation | Occupation                                                                                                    | Location | Edit/Delete                                       | Name                  | Read                  | Write      |                     | Speak | Edit/Delete |  |
|                        |                                                                                               |          |                                                                                                    |          | 2 🔘                                               |                       |                       |            |                     |       | 2 🔘         |  |
| Enter Name             | Enter Name         Enter Age <select td="" v<="">         Enter location         Add</select> |          |                                                                                                    |          | Enter Name                                        | <> •                  | <                     | -Select> 🗸 | <>                  | Add   |             |  |
|                        |                                                                                               |          |                                                                                                    |          |                                                   |                       |                       |            |                     |       |             |  |
|                        | Previous Save & Next                                                                          |          |                                                                                                    |          |                                                   |                       |                       |            |                     |       |             |  |
|                        |                                                                                               |          |                                                                                                    |          |                                                   |                       |                       |            |                     |       |             |  |

After filling all the fields Click "Save & Next".

| 2) Educational Qualification & Eve                   | arience Detail                                               |         |                             |                                                                                                    |                       |                                             |            |               |                                  |                 |                                    |            |                |           |
|------------------------------------------------------|--------------------------------------------------------------|---------|-----------------------------|----------------------------------------------------------------------------------------------------|-----------------------|---------------------------------------------|------------|---------------|----------------------------------|-----------------|------------------------------------|------------|----------------|-----------|
| Fields marked with (*) are mandatory.                | enence Detail                                                | 5       |                             |                                                                                                    |                       |                                             |            |               |                                  |                 |                                    |            |                |           |
| *Educational Details From 10 <sup>th</sup> /SSC On   | wards                                                        |         |                             |                                                                                                    |                       |                                             |            |               |                                  |                 |                                    |            |                |           |
| Qualification                                        | Subjects /Dean                                               | oo Namo |                             | Univ                                                                                                    | oreitu /Toetituti     | on Namo                                     |            | Mode of Study | Voars                            | Date of Passing |                                    | Descentage | Class Division |           |
| Quanication                                          | Subjects/ Degree Hame                                        |         | University/Institution Name |                                                                                                    |                       | Houe of Study                               | Studied    |               | Sate of Passing                  |                 | Class Division                     | ·          |                |           |
| <select> •</select>                                  |                                                              |         |                             |                                                                                                    | e.g. Regular/Private, |                                             | mm/dd/yyyy | ۵             |                                  |                 |                                    |            |                |           |
|                                                      |                                                              |         |                             |                                                                                                    |                       |                                             |            |               |                                  |                 |                                    |            | Add More       |           |
|                                                      |                                                              |         |                             |                                                                                                    |                       |                                             |            |               |                                  |                 |                                    |            |                |           |
| *Experience Details (Starting from 1 <sup>st</sup> E | mployment)                                                   |         |                             |                                                                                                    |                       |                                             |            |               |                                  |                 |                                    |            |                |           |
| Org. Name/Assignment Details                         | Name/Assignment Details From Date To Date                    |         | To Date                     | Total Exp. (In Service Type<br>Years)                                                                                                    |                       |                                             | Post Held  | Annual<br>CTC | Monthly Take Nat<br>Home(Approx) |                 | ature of Work                      |            |                |           |
|                                                      | mm/dd/yyyy                                                   | ۵       | mm/dd/yyyy                  | C <select< td=""><td>&gt; <b>v</b></td><td colspan="2"></td><td colspan="2">Spec</td><td colspan="2">ecify upto maximim 1000 characters</td></select<> |                       | > <b>v</b>                                  |            |               | Spec                             |                 | ecify upto maximim 1000 characters |            |                |           |
|                                                      |                                                              |         |                             |                                                                                                    |                       |                                             |            |               |                                  |                 |                                    |            | Add More       | $\supset$ |
|                                                      |                                                              |         |                             |                                                                                                    |                       |                                             |            |               |                                  |                 |                                    |            |                |           |
| Training/Certification Details                       |                                                              |         |                             |                                                                                                    |                       |                                             |            |               |                                  |                 |                                    |            |                |           |
| Nature of Training                                   |                                                              | From D  | ate                         | To Date Brief D                                                                                                    |                       | ef Description                              |            |               |                                  |                 | Edit/E                             | Delete     |                |           |
|                                                      |                                                              |         |                             |                                                                                                    |                       |                                             |            |               |                                  |                 |                                    | B          |                |           |
| Enter Training Name mm/dd/yyyy                       |                                                              |         | Give                        |                                                                                                    |                       | Give details up to maximum 1000 characters. |            |               |                                  |                 |                                    | Add        |                |           |
| •Skills Possessed                                    | *Skills Possessed Give details maximum upto 1000 characters. |         |                             |                                                                                                    |                       |                                             |            |               |                                  |                 |                                    |            |                |           |
| Previous Save & Next                                 |                                                              |         |                             |                                                                                                    |                       |                                             |            |               |                                  |                 |                                    |            |                |           |

• Fill Educational Qualification and Experience Details

After filling all the fields Click "Save & Next".

• Upload Photo and Signature

| 4) Photo & Signature                                                                                                    |           |
|----------------------------------------------------------------------------------------------------|-----------|
| Fields marked y constant and atory.                                                                                                    |           |
| *Upload yr ph : Only .jpg/.jpeg/.pr                                                                                                    |           |
| Choose File No file chosen                                                                                                    |           |
| Note :<br>• Photograph must be a recent style colour picture.                                                                                                    |           |
| Photo should be learly where adjacent box.     Dimensione 15 12 and adjacent box.                                                                                                    |           |
| • Size of file show on than 50 KB.                                                                                                    |           |
| *Upload yce the second second se |           |
| Choose File No file chosen                                                                                                    |           |
| Note :                                                                                                    | Signature |
| The applicant has to sign on white paper with Black/Blue Ink pen only.     Signature should be clearly visible in the adjacent box.                                                                                                    |           |
| Dimensions 240 x 100 pixels (preferred).     Size of file should not be more than 50 KB.                                                                                                    |           |
| Signature in CAPITAL LETTERS shall NOT be accepted.                                                                                                    |           |
| Previous Save & Next                                                                                                    |           |
| ••••                                                                                                    |           |
|                                                                                                    |           |

After filling all the fields Click "Save & Next".

## • Fill Other Information.

| 5) Other Information                                                                                          |                            |                |  |  |  |  |  |
|----------------------------------------------------------------------------------------------------|----------------------------|----------------|--|--|--|--|--|
| Fields marked with (*) are mandatory.                                                                         |                            |                |  |  |  |  |  |
| *Are you in Govt. (Civil or Military) Service? If so, furnish details of service. :                           |                            |                |  |  |  |  |  |
| *Are you in receipt of any Pension either Military/Civil? If so, furnish details of Pension recieved.:        |                            | ି Yes 🔍 No     |  |  |  |  |  |
| *State minimum Basic Pay acceptable to you. :                                                                 |                            |                |  |  |  |  |  |
| *If selected, how soon would you be able to join duty? :                                                      |                            | e.g. : 30 Days |  |  |  |  |  |
| *Are you willing to service any part of India? :                                                              |                            | • Yes ONo      |  |  |  |  |  |
| *Have you been candidate for any other post in this Organization? If so, furnish details. :                   |                            | ି Yes 🔍 No     |  |  |  |  |  |
| "Have applied for appointment , scholarship elsewhere? If so, give details. :                                 |                            |                |  |  |  |  |  |
| *Do you hold any office of profit in business occupation or part-time employement? If so, give details. :     |                            |                |  |  |  |  |  |
| *Have you been convicted of any criminal offence? :                                                           |                            |                |  |  |  |  |  |
| *Do you take part in Sports/Games/Histrionics? If so, furnish particulars. :                                  |                            |                |  |  |  |  |  |
| *Do you have any Relative in this Organization? If so, furnish particulars. :                                 |                            | ⊖Yes ®No       |  |  |  |  |  |
| Upload Following Documents in .pdf format not more than 1 MB in size                                          |                            |                |  |  |  |  |  |
| *Matriculation/10th Standard or equivalent certificate as a proof of Date of Birth (Only .pdf file allowed)   | Choose File No file chosen |                |  |  |  |  |  |
| *XII th Marks Card (Only .pdf file allowed)                                                                   | Choose File No file chosen |                |  |  |  |  |  |
| *Certificate of Qualifying degree (Final/Provisional)(BE/B.Tech/MCA) (as applicable) (Only .pdf file allowed) | Choose File No file chosen |                |  |  |  |  |  |
| *CA - CMA Cirtificates (as applicable) (Only .pdf file allowed) Choose File. No file chosen                   |                            |                |  |  |  |  |  |
| *Identity Proof as mentioned in Personal Details (Only .pdf file allowed)                                     |                            |                |  |  |  |  |  |
| *Detailed Resume (Only.pdf file allowed) Choose File. No file chosen                                          |                            |                |  |  |  |  |  |
| * SC / ST/ OBC / PWD / EWS Certificates (as applicable)(Only .pdf file allowed)                               |                            |                |  |  |  |  |  |
| *Place :                                                                                                    |                            |                |  |  |  |  |  |
| Previous Save & Preview                                                                                       |                            |                |  |  |  |  |  |

## Note:

- Make sure all mandatory fields are filled.
- In every step you need to Save the data.
- Once Submitted you can take the Print out of the same by clicking on Print Application form in Home page.